### **M-Series Full Color Outdoor Modular Display**

# **Operation manual**

### Content

| 1. | SAFETY                                                 | 3  |
|----|--------------------------------------------------------|----|
| 2. | INSTALLATION REQUIREMENTS                              | 3  |
|    | 2.1 Installation requirements for the display          | 3  |
|    | 2.2 System requirements for the control software       | 3  |
| 3. | SYSTEM OVERVIEW                                        | 4  |
|    | 3.1 The fundamental elements of the display system:    | 4  |
|    | 3.2 Structure of the LED display system                | 4  |
|    | 3.3 Control System                                     | 5  |
| 4. | Cabinet connection                                     | 8  |
| 5. | LED Display control system set-up                      | 9  |
|    | 5.1 Software installation                              | 9  |
|    | 5.2 Software set-up                                    | 9  |
|    | 5.3 Set-up the Receiver                                | 9  |
|    | 5.4 Grid connection set-up with available .CON file    | 11 |
|    | 5.5 Grid connection set-up with no available .CON file | 13 |
|    | 5.6 Grid connection completed                          | 13 |
| 6. | Common Errors:                                         | 16 |

### **1. SAFETY**

- Make sure you understand and follow all the safety guidelines, safety instructions, warnings and cautions mentioned in this manual.
- Be aware of suspended loads.
- Wear a hard hat to reduce the risk of personal injury
- Be careful while working with heavy loads.
- Mind your fingers while working with heavy loads.

### 2. INSTALLATION REQUIREMENTS

#### 2.1 Installation requirements for the display

#### Weight

Do not underestimate the weight of a complete display. Be sure that the floor or truss installation on which the perimeter display has to be installed is capable of handing 5 times the complete load of the display.

#### Level surface

The surface on which the display has to be installed must be level. Never install the display on an inclined surface.

#### 2.2 System requirements for the control software

#### System requirements

Minimum specifications:

#### Hardware

PC Pentium III or equivalent, 1 GHz 512 Mb RAM Hard disk 500Mb XGA 1024 × 768

#### Software

Windows 2000, Windows XP Home or Professional edition

**Recommended specifications:** 

Hardware

PC Pentium VI or equivalent, 2.4 GHz 1 GB RAM Hard disk 80GB SXGA 1280 × 1024 with 512 Mb video memory

Software

Windows XP Professional edition, WIN7

### **3. SYSTEM OVERVIEW**

#### 3.1 The fundamental elements of the display system:

- LED module
- Drive board
- Inner power supply
- Structure
- Control system

#### 3.2 Structure of the LED display system

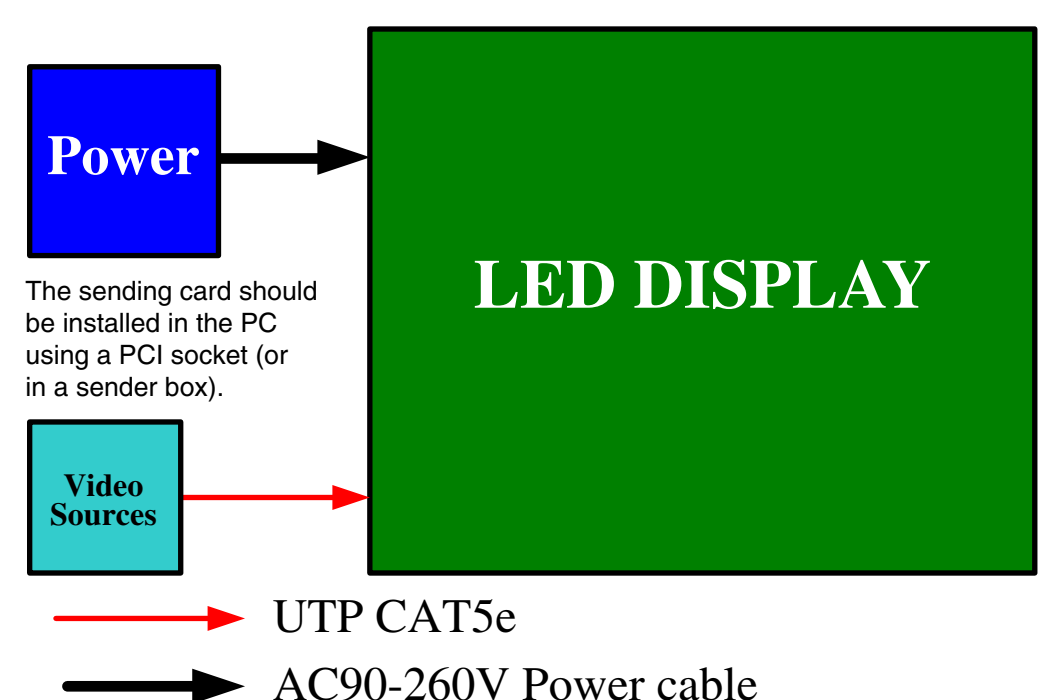

#### 3.3 Control System

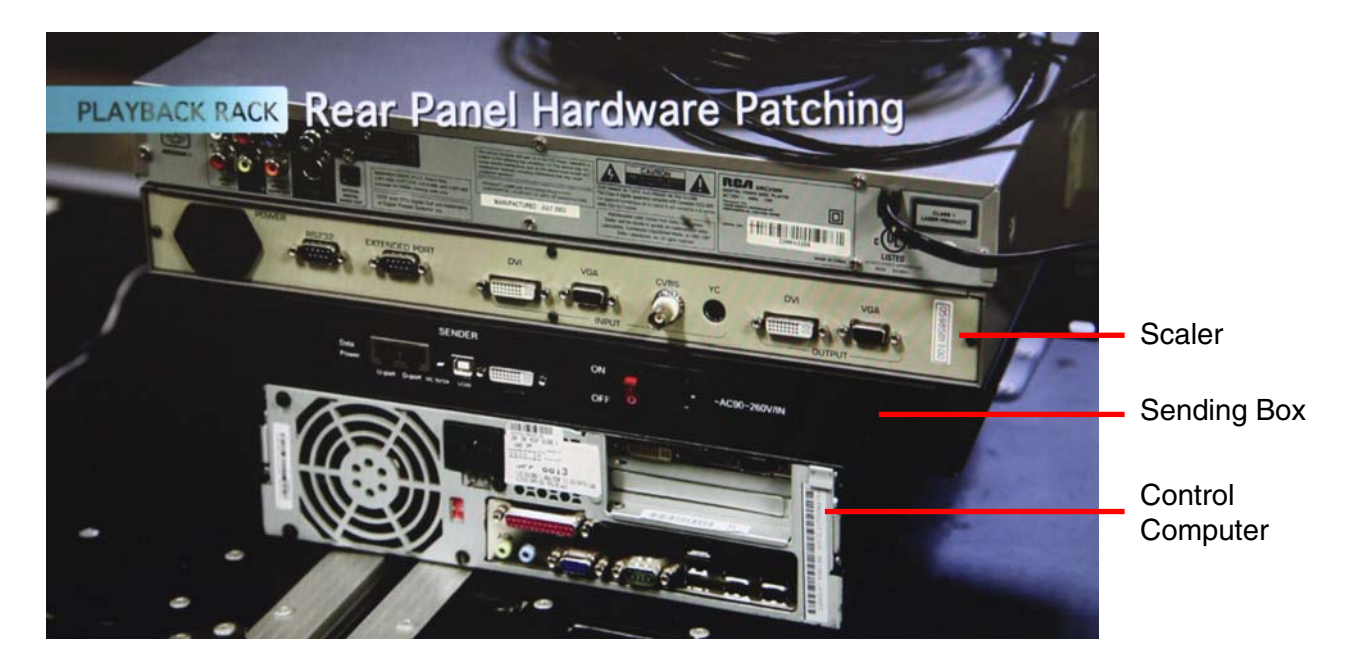

#### 3.3.1 The sending box

The *Sending Box* is located in the rack with the control computer.

Additional function interface is connected to the Serial port. Two signal output

ports, U port and D port, will connect the curtain wall via cat5 cable.

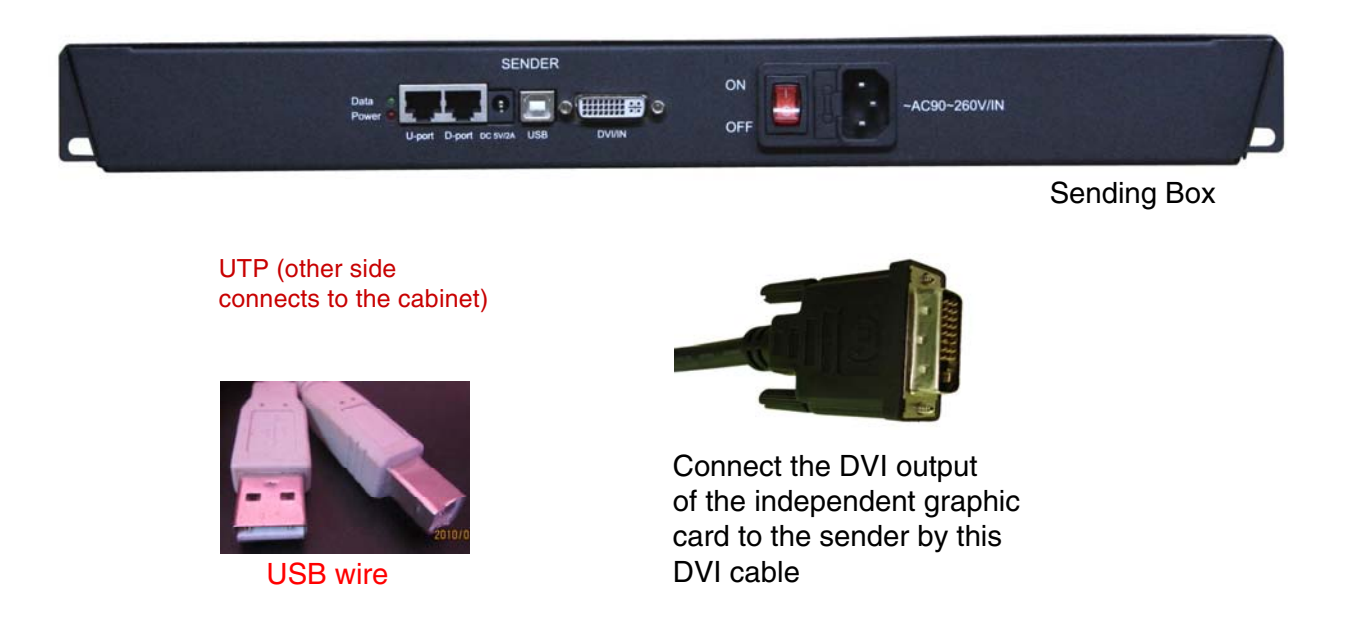

Sending Box cable connection method Three cables (normally, we only use one RJ45 for output) will be linked to the sending card while the display is working - DVI cable, USB cable, and Cat5E cable. The DVI cable will be plugged in the DVI port for data input to the sending box; the Cat5E cable will output the signal data to the receiving card, located in the M10 Modular; and proper USB port connection is required when the curtain wall set-up is needed.

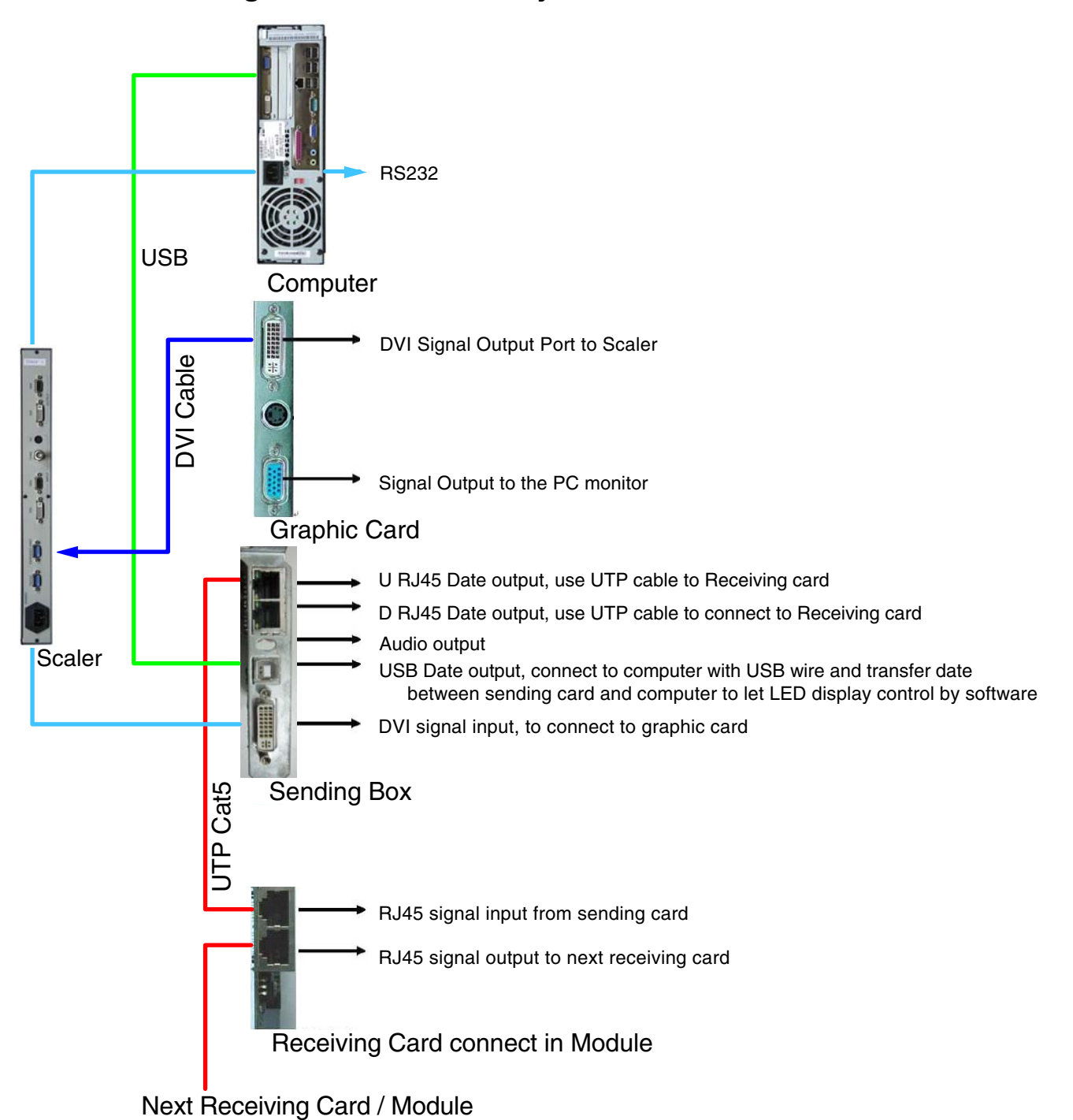

#### 3.3.2 Diagram of the control system

#### 3.3.3 Graphic card setting

Once all the cables are connected, back to your computer to do the graphic card setting. Connect the VGA to the graphic card of the computer. Power up the control computer. After the computer is powered up, connect the DVI to the graphics card and re-boot.

When the Green indicating LED of the sending card blinks, it means the sender is working.

#### 3.3.4 Sending Box

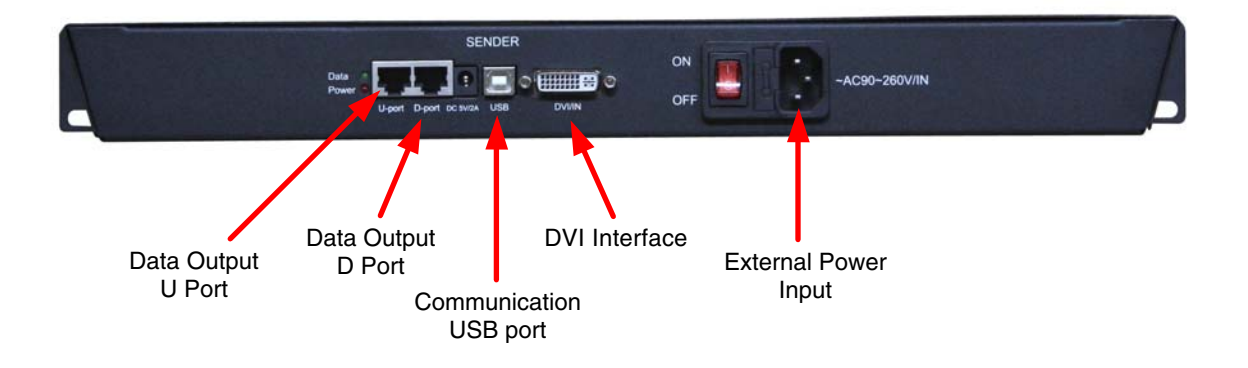

The *Sending Box* is to transmit data to the receiving card on the display. It has four kinds of interface: DVI interface, additional function interface, data output interface, and external power interface.

**DVI interface:** DVI interface is a data input port, which is designed for Graphic card signal transmission.

**Communication USB port:** it is to control grey level, LED display power switch, to lock display, and to show the area set-up. To operate with LED Display, this interface is to connect with USB for receiving card set-up.

**Data output interface:** There are two output interfaces on each sending card. It is to connect to the *Receiving Card* via pin-to-pin CAT5 UTP (4 unshielded twisted pair). The sequence of the twisted pair is: white-orange, orange, white-green, blue, white-blue, green, white-brown, and brown. Both sides are the same sequence.

### 4. Cabinet connection

### 4.1 power installation guide

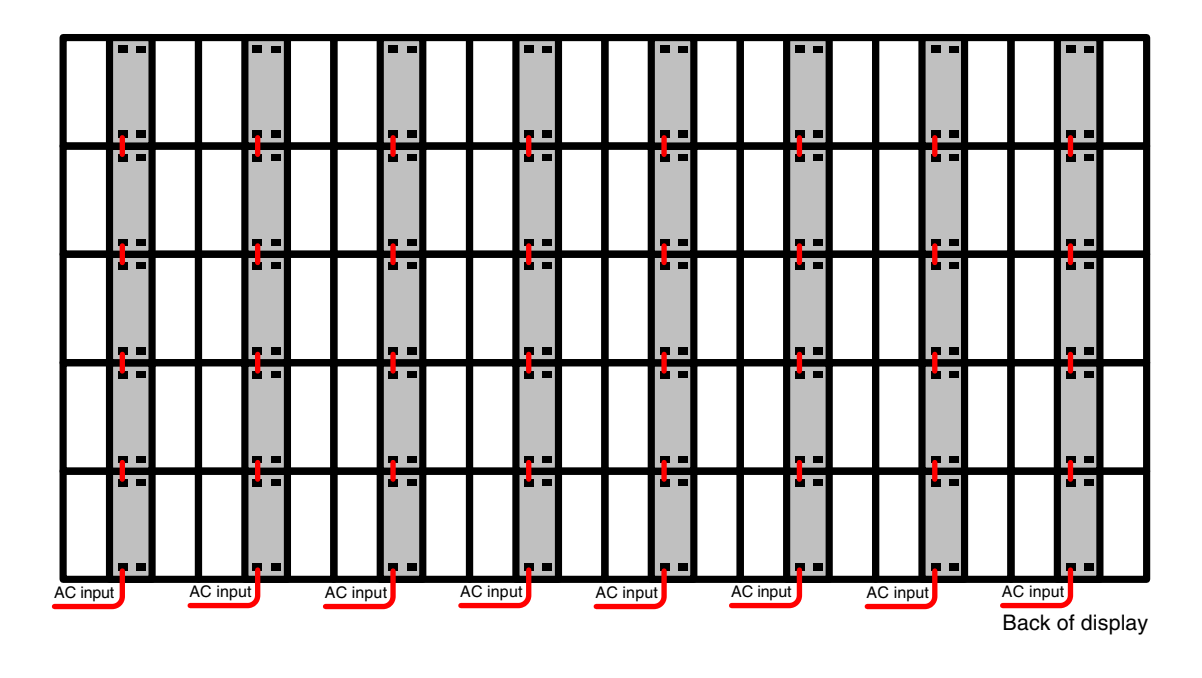

NOTE: One 15 amp circuit will power one row of five (5) modules.

### 4.2 signal installation guide

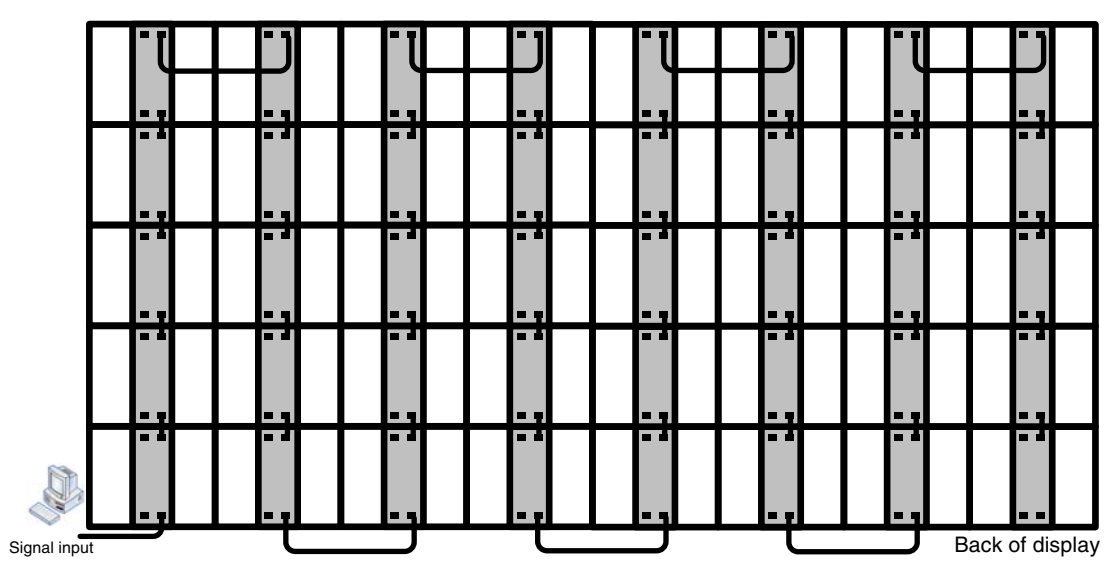

### 5. LED Display control system set-up

#### 5.1 Software installation

Insert disc 'LEDStudio10' in CD-ROM. Click set-up file to install LEDStudio10 to computer hard disk. The serial number and password are asked for during installation. The Serial number is 888888, and password is 168. Please refer to LINSN user's manual for software operation detail.

#### 5.2 Software set-up

After software installation is complete, you will need to set-up the software by creating or loading the 'Display Connection Setup' - CON file. If your display shows the wrong sequence, load or create the CON file, following the steps below.

#### **5.3 Set-up the Receiver**

1. Click 'Option' on the menu bar, then click 'Software Setup', as shown in Pic 5-1.

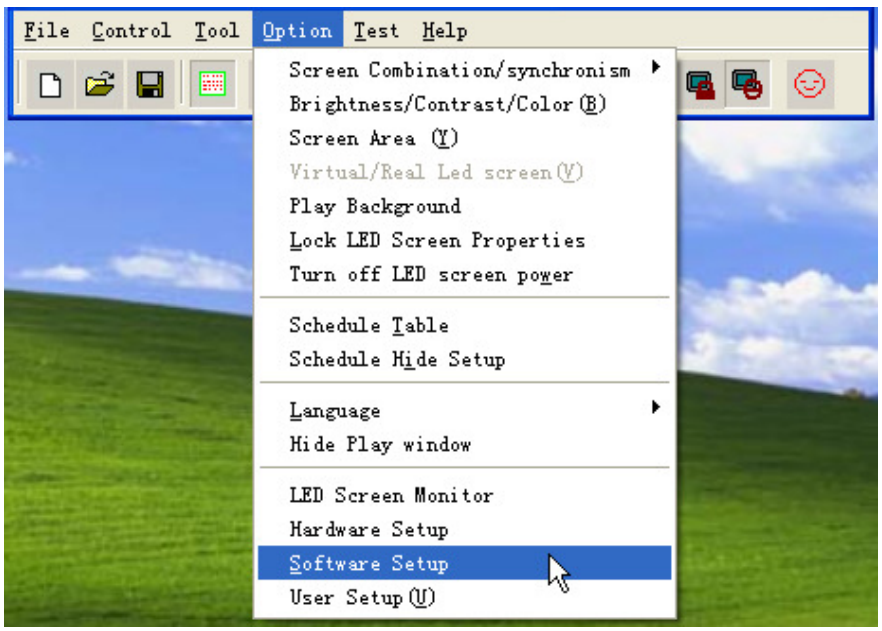

Pic 5-1

2. Once 'Software Setup' is active (Pic 5-2), type 'linsn' on keyboard. A pop-up menu will come up requiring a password, which is '168' (Pic 5-3).

| Software Setup                                                                                                    |
|----------------------------------------------------------------------------------------------------|
| Play Window Auto Networking Other                                                                                          |
| Lock to LED Scree Multi-LED Combination/synchronism Combination/synchronism Setting Floating LED Numb Update LED Numb      |
| Screen1   Start X:   280   Width(W):   256     Start Y:   9   Height(H):   256     ✓ Enable Change By Mouse   Standard   ▼ |
| Alwayon top Frames: 30                                                                                                    |
| Save Setup Close 帮助                                                                                                    |
| Pic 5-2                                                                                                    |
| oftware Setup                                                                                                    |
| Play Window Auto Networking Other                                                                                          |
| C Lock to LED Scree Multi-LED Combination/synchronism Combination/synchronism Setting Floating LED Numb Update LED Numb    |
| Screeni Input Password                                                                                                    |
| Start X:<br>Start Y: Please input Password: Ok                                                                             |
|                                                                                                    |
| Alwayon top Frames: 30                                                                                                    |
|                                                                                                    |
| Save Setup Close 帮助                                                                                                    |

Pic 5-3

5.4 Loading a set-up .CON file (if available).

If there is a .CON file available for your current configuration: 1. Click 'Display connection' - choose 'Display Qty; and enter the number of displays - then click 'Load from file' (Pic 5-4).

|                                        | eiver bisplay c                                    | onnection                |                     |                            |                |                                 |                                          |          |
|----------------------------------------|----------------------------------------------------|--------------------------|---------------------|----------------------------|----------------|---------------------------------|------------------------------------------|----------|
| et mode:                               | C Simple                                           | Normal                   | C Co                | mplex                      |                |                                 | 🔲 Use Auto-                              | link     |
| Remark:The                             | e dialog of settings f                             | or single or mu          | ılti regulation led | -screen.                   | Display QTY: 2 |                                 | Update disp                              | lay QTY  |
| display 1 di                           | isplay 2                                           |                          |                     |                            |                |                                 |                                          |          |
| Type: Si                               | ngle-color display 💌                               | Horizontal d             | ard 0               | Vertical card              | 📃 🖵 Virtu      | al display                      |                                          |          |
| Gama                                   | 2.400 C define                                     | Edit R                   | ed brightness       | 55 Green brightness        | 255 Blue brig  | ntness 255                      | 1                                        |          |
| -                                      |                                                    |                          |                     |                            |                |                                 |                                          |          |
|                                        |                                                    |                          |                     |                            |                |                                 |                                          |          |
|                                        |                                                    |                          |                     |                            |                |                                 |                                          |          |
|                                        |                                                    |                          |                     |                            |                |                                 |                                          |          |
|                                        |                                                    |                          |                     |                            |                |                                 |                                          |          |
|                                        |                                                    |                          |                     |                            |                |                                 |                                          |          |
|                                        |                                                    |                          |                     |                            |                |                                 |                                          |          |
|                                        |                                                    |                          |                     |                            |                |                                 |                                          |          |
|                                        |                                                    |                          |                     |                            |                |                                 |                                          |          |
|                                        |                                                    |                          |                     |                            |                |                                 |                                          |          |
|                                        |                                                    |                          |                     |                            |                |                                 |                                          |          |
|                                        |                                                    |                          |                     |                            |                |                                 |                                          |          |
|                                        |                                                    |                          |                     |                            |                |                                 |                                          |          |
|                                        |                                                    |                          |                     |                            |                |                                 |                                          |          |
|                                        |                                                    |                          |                     |                            |                |                                 |                                          |          |
| lain cable 1                           | No. sender U cab 🤊                                 | Extension of             | table               | Order No.                  | idth 64 He     | ight 48                         | At                                       | onormity |
| lain cable 1                           | No. sender U cab                                   | Extension of Streen: 255 | table 1             | Order No.                  | lidth 64 He    | ight 48                         | At                                       | onormity |
| ain cable <sup>1</sup><br>ard brightne | No. sender U cab<br>sssiRed: 255<br>Card Save Card | Extension of Streen: 255 | table I G           | Order No, 1 W<br>Load Data | idth 64 He     | ight 48<br>Scree<br>Server Sara | At<br>an area color co<br>ve to receiver | onormity |

Pic 5-4

2. Choose a configured file (\*.CON) in the pop-up window (Pic 5-5).

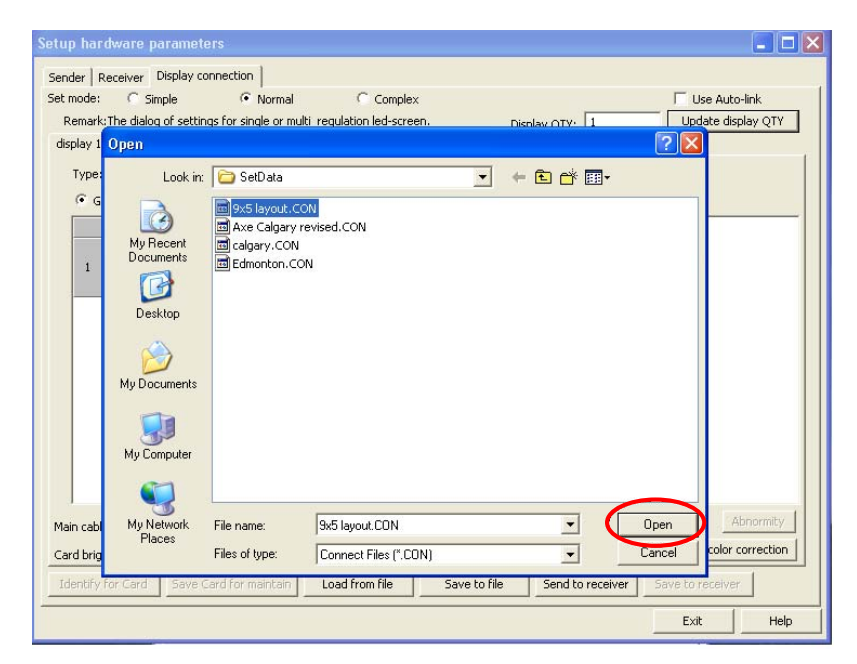

3. After loading the file, click 'Send to receiver' to update the setting, and then click 'Save on receiver' to save all settings (Pic 5-6). Then the operation is over.

| Setup hardware parameters                                             |                                                                                                    |                              |                                                          |                                                           |                                                           |                                                                       |                                                           |                                                           |                                                           |                                                          |      |
|-----------------------------------------------------------------------|----------------------------------------------------------------------------------------------------|------------------------------|----------------------------------------------------------|-----------------------------------------------------------|-----------------------------------------------------------|-----------------------------------------------------------------------|-----------------------------------------------------------|-----------------------------------------------------------|-----------------------------------------------------------|----------------------------------------------------------|------|
| Sender                                                                | Receiver                                                                                                    | Display                      | y connection                                             | 1                                                         |                                                           |                                                                       |                                                           |                                                           |                                                           |                                                          |      |
| Set mode                                                              | Set mode: C Simple C Normal C Complex 🔽 Use Auto-link                                                                                                    |                              |                                                          |                                                           |                                                           |                                                                       |                                                           |                                                           |                                                           |                                                          |      |
| Rema                                                                  | Remark:The dialog of settings for single or multi regulation led-screen. Display QTY: 1 Update display QTY                                                                                                    |                              |                                                          |                                                           |                                                           |                                                                       |                                                           |                                                           |                                                           | ]                                                        |      |
| display                                                               | display 1                                                                                                    |                              |                                                          |                                                           |                                                           |                                                                       |                                                           |                                                           | _                                                         |                                                          |      |
| Type: Single-color display Vertical card 9 Vertical card 5 Quick Sort |                                                                                                    |                              |                                                          |                                                           |                                                           |                                                                       |                                                           |                                                           |                                                           |                                                          |      |
| e                                                                     | Gama 2.8                                                                                                    | Г                            | Virtual displ                                            | ay Red brig                                               | htness 255                                                | Green bright                                                          | ness 255 E                                                | Blue brightness                                           | 255                                                       |                                                          |      |
|                                                                       | 1                                                                                                    |                              | 2                                                        | 3                                                         | 4                                                         | 5                                                                     | 6                                                         | 7                                                         | 8                                                         | 9                                                        |      |
| 1                                                                     | Network<br>Dorder f<br>Dwidth:<br>Dheight:                                                                                                    | cable Ni<br>Io. 4! E<br>64 E | etwork cable<br>Jorder No. 3)<br>Jwidth:64<br>Jheight:64 | Network cable<br>□order No. 3!<br>□width:64<br>□height:64 | Network cable<br>□order No. 2)<br>□width:64<br>□height:64 | Network cable<br>□order No. 2!<br>□width:64<br>□height:64             | Network cable<br>□order No. 1)<br>□width:64<br>□height:64 | Network cable<br>□order No. 1!<br>□width:64<br>□height:64 | Network cable<br>□order No. 6<br>□width:64<br>□height:64  | Network cable<br>□order No. 5<br>□width:64<br>□height:64 |      |
| 2                                                                     | Network<br>Order f<br>Width:<br>height:                                                                                                    | cable N<br>10, 4             | etwork cable<br>Jorder No. 3<br>Jwidth:64<br>Jheight:64  | Network cable<br>□order No. 3·<br>□width:64<br>□height:64 | Network cable<br>□order No, 2'<br>□width:64<br>□height:64 | Network cable<br>□order No. 2 <sup>,</sup><br>□width:64<br>□height:64 | Network cable<br>□order No. 1<br>□width:64<br>□height:64  | Network cable<br>□order No. 1·<br>□width:64<br>□height:64 | Network cable<br>□order No. 7<br>□width:64<br>□height:64  | Network cable<br>□order No. 4<br>□width:64<br>□height:64 |      |
| 3                                                                     | Network<br>□order f<br>□width:<br>□height:                                                                                                    | cable N<br>Io, 4: E<br>64 E  | etwork cable<br>Jorder No. 3)<br>Jwidth:64<br>Jheight:64 | Network cable<br>□order No. 3:<br>□width:64<br>□height:64 | Network cable<br>□order No. 2)<br>□width:64<br>□height:64 | Network cable<br>□order No. 2:<br>□width:64<br>□height:64             | Network cable<br>□order No. 1:<br>□width:64<br>□height:64 | Network cable<br>□order No. 1:<br>□width:64<br>□height:64 | Network cable<br>□order No. 8<br>□width:64<br>□height:64  | Network cable<br>□order No. 3<br>□width:64<br>□height:64 |      |
| 4                                                                     | Network                                                                                                    | cable N<br>lo. 4: E<br>64 E  | etwork cable<br>Jorder No. 3'<br>Jwidth:64<br>Jheight:64 | Network cable<br>□order No. 3:<br>□width:64<br>□height:64 | Network cable<br>□order No. 2'<br>□width:64<br>□height:64 | Network cable<br>□order No. 2;<br>□width:64<br>□height:64             | Network cable<br>□order No. 1'<br>□width:64<br>□height:64 | Network cable<br>□order No. 1:<br>□width:64<br>□height:64 | Network cable<br>□order No. 9<br>□width:64<br>□height:64  | Network cable<br>□order No. 2<br>□width:64<br>□height:64 |      |
| 5                                                                     | Network<br>Order f<br>Width:<br>height:                                                                                                    | cable Ni<br>Io. 4 E<br>64 E  | etwork cable<br>Jorder No. 41<br>Jwidth:64<br>Jheight:64 | Network cable<br>□order No. 3<br>□width:64<br>□height:64  | Network cable<br>□order No. 3)<br>□width:64<br>□height:64 | Network cable<br>□order No. 2<br>□width:64<br>□height:64              | Network cable<br>□order No. 21<br>□width:64<br>□height:64 | Network cable<br>□order No. 1<br>□width:64<br>□height:64  | Network cable<br>□order No. 1)<br>□width:64<br>□height:64 | Network cable<br>□order No. 1<br>□width:64<br>□height:64 |      |
| Main ca<br>Card bri<br>Identif                                        | Main cable   empty   Extension cable   1   Order No.   1   Width   0   Abnormity     Card brightness:Red:   0   Green:   0   Blue:   0   Load Data   Screen area color correction     Identify for Card   Save Card for maintain   Load from file   Save to file   Send to receiver   Save to receiver |                              |                                                          |                                                           |                                                           |                                                                       |                                                           |                                                           |                                                           |                                                          |      |
|                                                                       |                                                                                                    |                              |                                                          |                                                           |                                                           |                                                                       |                                                           |                                                           |                                                           | Exit                                                     | Help |

Pic 5-6

**5.5 Connection set-up if there is no available .CON file for your current configuration.** 

To set-up the screen configuration, if there is no .CON file available for your current configuration - you will choose the number of displays used.

- 1. Choose the 'Display 1' tab.
- 2. Enter the number of horizontal cards (modules) in the space provided.
- 3. Enter the number of vertical cards (modules) in the space provided.

4. Click on the bottom right box (Pic 5.7).

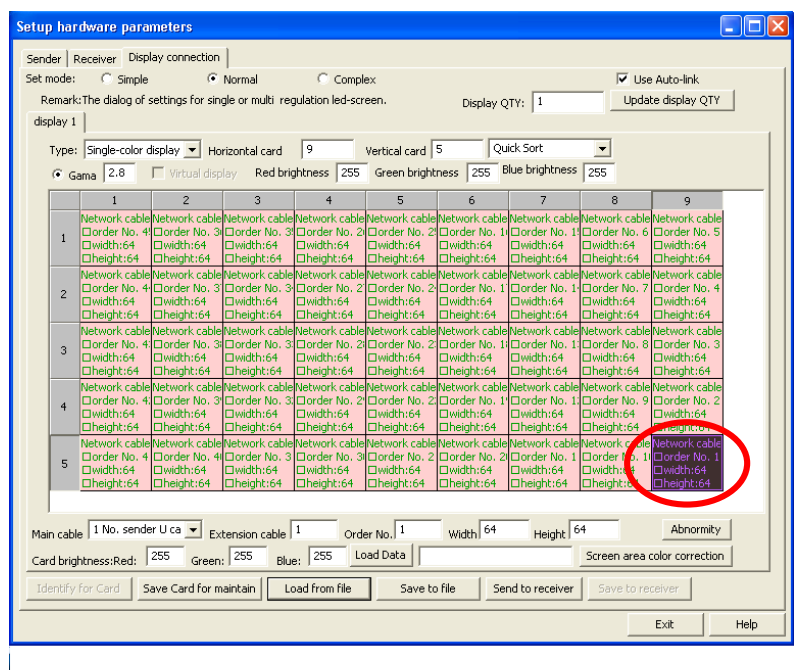

Pic 5.7

5. Choose 'Main cable' output location that was used to send the signal.

6. Confirm (or change) order number, pixel width/height.

7. Click on the second block in the chain and continue ... following the wiring pattern of the sign.

5.6 Grid connection completed.

1. After building the configuration file, click 'Save to File' (Pic 5.8). Name and save the file.

| Setup hardware parameters                                                                                                    |      |
|----------------------------------------------------------------------------------------------------|------|
| Sender Receiver Display connection   Set mode: C simple Image: Normal   Remark: The dialog of settings for single or multi regulation led-screen. Display QTV:   display 1 Source Acc                                                                                                    | J    |
| Type:   Sindy   Save in:   SetData   Image: Constraint of the set of the set of th |      |
| Man cable     O     Green:     O     Blue:     D     Load Data     Screen area color correction       Identify for Card     Save Card for maintain     Load from file     Save to file     Send to receiver     Save to receiver                                                                                                    |      |
| Ext                                                                                                    | lelp |
| Pic 5.8                                                                                                    |      |

2. Click 'Send to Receiver' to update the setting and then click 'Save

to Receiver' (Pic 5.9).

| er   F<br>oder                                                                                            | Receiver Disp                                                         | lay connection                                            | Normal                                                    | C. Compl                                                  | ~~                                                        |                                                           |                                                           |                                                           | auto link                                                |
|----------------------------------------------------------------------------------------------------|-----------------------------------------------------------------------|-----------------------------------------------------------|-----------------------------------------------------------|-----------------------------------------------------------|-----------------------------------------------------------|-----------------------------------------------------------|-----------------------------------------------------------|-----------------------------------------------------------|----------------------------------------------------------|
| emark:The dialog of settings for single or multi regulation led-screen. Display QTY: 1 Update display QTY |                                                                       |                                                           |                                                           |                                                           |                                                           |                                                           |                                                           |                                                           | te display QTY                                           |
| lay 1                                                                                                    |                                                                       |                                                           |                                                           |                                                           |                                                           |                                                           |                                                           |                                                           |                                                          |
| ype:                                                                                                    | ype:  Single-color display Vertical card 9 Vertical card 5 Quick Sort |                                                           |                                                           |                                                           |                                                           |                                                           |                                                           |                                                           |                                                          |
| • G                                                                                                    | ama   2.0                                                             | Vircual disp                                              | lay Red Drig                                              | Inchess   255                                             | Green bright                                              | 11855   200   4                                           | noo originanooo                                           | 200                                                       |                                                          |
|                                                                                                    | 1<br>Mahuruk sahis                                                    | Z                                                         | 3                                                         | 4                                                         | 5<br>Maharah                                              | 6                                                         | /                                                         | 8                                                         | 9<br>Nahuruh sahis                                       |
| 1                                                                                                    | Dorder No. 4<br>Width:64                                              | Dorder No. 3<br>width:64                                  | Dorder No. 3<br>Width:64                                  | Dorder No. 2<br>Width:64                                  | Dorder No. 2!                                             | Dorder No. 1<br>Dwidth:64                                 | Corder No. 1<br>width:64                                  | Dorder No. 6<br>Width:64                                  | Dorder No. 5<br>Width:64                                 |
| 2                                                                                                    | Network cable<br>Order No. 4<br>Owidth:64<br>Decight:64               | Network cable<br>Order No. 3<br>Width:64<br>height:64     | Network cable<br>order No. 3-<br>width:64<br>height:64    | Network cable<br>Corder No. 2'<br>Width:64<br>Cheight:64  | Network cable<br>Order No. 2<br>Owidth:64<br>Dheight:64   | Network cable<br>order No. 1<br>width:64<br>height:64     | Network cable<br>order No. 1-<br>width:64<br>height:64    | Network cable<br>Corder No. 7<br>Width:64<br>Cheight:64   | Network cable<br>Corder No. 4<br>Width:64<br>Cheight:64  |
| 3                                                                                                    | Network cable<br>□order No. 43<br>□width:64<br>□height:64             | Network cable<br>□order No. 3<br>□width:64<br>□height:64  | Network cable<br>□order No. 3:<br>□width:64<br>□height:64 | Network cable<br>□order No. 2:<br>□width:64<br>□height:64 | Network cable<br>□order No. 2:<br>□width:64<br>□height:64 | Network cable<br>□order No. 1:<br>□width:64<br>□height:64 | Network cable<br>□order No. 1:<br>□width:64<br>□height:64 | Network cable<br>□order No. 8<br>□width:64<br>□height:64  | Network cable<br>□order No. 3<br>□width:64<br>□height:64 |
| 4                                                                                                    | Network cable<br>□order No. 4:<br>□width:64<br>□height:64             | Network cable<br>□order No. 3*<br>□width:64<br>□height:64 | Network cable<br>□order No. 3:<br>□width:64<br>□height:64 | Network cable<br>□order No. 2'<br>□width:64<br>□height:64 | Network cable<br>□order No. 2:<br>□width:64<br>□height:64 | Network cable<br>□order No. 1'<br>□width:64<br>□height:64 | Network cable<br>□order No. 1:<br>□width:64<br>□height:64 | Network cable<br>□order No. 9<br>□width:64<br>□height:64  | Network cable<br>□order No. 2<br>□width:64<br>□height:64 |
| 5                                                                                                    | Network cable<br>Corder No. 4<br>Width:64<br>Cheight:64               | Network cable<br>□order No. 41<br>□width:64<br>□height:64 | Network cable<br>□order No. 3<br>□width:64<br>□height:64  | Network cable<br>□order No. 3<br>□width:64<br>□height:64  | Network cable<br>□order No. 2<br>□width:64<br>□height:64  | Network cable<br>□order No. 2)<br>□width:64<br>□height:64 | Network cable<br>□order No. 1<br>□width:64<br>□height:64  | Network cable<br>□order No. 1)<br>□width:64<br>□height:64 | Network cable<br>□order No. 1<br>□width:64<br>□height:64 |
|                                                                                                    |                                                                       |                                                           |                                                           |                                                           |                                                           |                                                           |                                                           |                                                           |                                                          |
| cabl                                                                                                    | e empty                                                               | Ex                                                        | tension cable                                             | 1 Orde                                                    | er No.                                                    | Width                                                     | Height                                                    |                                                           | Abnormity                                                |
| l brig                                                                                                    | htness:Red:                                                           | 0 Green                                                   | Blue                                                      |                                                           | ad Data                                                   | /                                                         |                                                           | Screep area                                               | olor correction                                          |
| ntify                                                                                                    | for Card 5                                                            | ave Card for m                                            | aintain Lo                                                | ad from file                                              | Save to                                                   | file Sei                                                  | nd to receiver                                            | Save to re                                                | ceiver                                                   |

3. Click 'Sender' tab. Display mode must be '1024 x 768' (Pic 5.10). Exit and Save.

| Setup hardware parameters                                                                                                    |                                                                                                    |
|----------------------------------------------------------------------------------------------------|----------------------------------------------------------------------------------------------------|
| Sender Receiver Display connection                                                                                                    |                                                                                                    |
| Display mode<br>1024X769<br>Hardware port<br>Main card Auto Sender Num: 1<br>Y Start<br>Start<br>Set Width 1024<br>StartY 0<br>Width 1 Height 1                                                         | 8G only   Port of hot backup     If Use 8G   Card 1U     Use 10 bit colors   Card 1D     Use 10 bit colors   Card 2U     If Use plug and play for DVI   Card 3U     Enable dot-correct for soft   Card 3U     If Use monitor for card/box   Card 4D     Use monitor for dot   Color     Single Color only   If Enable Color Adjust     Enable ExCard Bright   S450 |
| Screen power Asyn mode   C Auto on/off Asyn mode   C Auto on/off Manual asyn   Manual asyn Manual asyn   Hardware Other   Hardware:00.1 32 dot change at 8 row   Momdel: Unkown 32 dot change at 16 row | Virtual by interleaved   Mode:   None   Direction:   C Left   Offset:   0   Step:   0   Check Hardware   Default   Save on sender                                                                                                    |
|                                                                                                    | Exit Help                                                                                                    |

Pic 5.10

4. In 'Software Setup' enter the screen size of the current configuration. The width and height will be 64 pixels times the number of modules used in this configuration (ie.  $64 \times 9 = 576 \text{ w}$ ).

If you used 9 modules to build the width of the screen then enter 576 for the width.

5. For the 'Start X' and 'Start Y' axis, enter 0. Save Setup (Pic 5.11).

| Software Setup                                                                                       | ×                                                  |  |  |  |  |  |  |  |  |
|----------------------------------------------------------------------------------------------------|----------------------------------------------------|--|--|--|--|--|--|--|--|
| Play Window Auto Networking Other                                                                    |                                                    |  |  |  |  |  |  |  |  |
| C Lock to LED Screen Multi-LED Combination/synchronism Floating LED Numb                             | Combination/synchronism Setting<br>Update LED Numb |  |  |  |  |  |  |  |  |
| Screen1     Start X:   0     Start Y:   0     Height(H):   192     Enable Change By Mouse   Standard |                                                    |  |  |  |  |  |  |  |  |
| Fran Fran                                                                                            | nes: 30<br>Accelerator                             |  |  |  |  |  |  |  |  |
| S                                                                                                    | ave Setup Close Help                               |  |  |  |  |  |  |  |  |

### 6. Common Errors

#### 1. Whole display not working.

When customer received the display and followed the user's manual to install the display, but the display still does not work, please complete the following process to check step by step.

- Shut down the power of the display and check the connection of the power cable refer to the diagram in the user manual.
- Check the signal cable refer to the diagram in the user manual. (Note: the diagram is viewed when people face the back of the display.)
- Check the PC and sending card connection. Please refer to the document "Connection between PC and System."
- Power on the PC and LED display.
- Check each receiving card in the cabinet.
- If the red lamp on the receiving card is lit, it means the receiving card has power to run; if the red lamp does not light, please check the power supply to the cabinet.
- If the green lamp is lit, it means the receiving card has transferred the signal; if the green lamp does not light, go to the next step to check the graphic card setting.
- 'Click' the button of 'LED Studio' on PC. Check the connection of the serial port cable which is between the PC's serial port and the sending card if the software shows that the PC cannot find the LED display.
- Check the lamp on the sending card.
- If the red lamp of the sending card is lit, it means the sending card has power to run; if the red lamp does not light, please check the PCI socket on the PC's motherboard.
- If the green lamp on the sending card is lit, it means the sending card has transferred the signal out to the receiving card; if the green lamp of the sending card does not light, please check the graphic card setting. Refer to document "How to set the graphic card on PC."
- After processing all the above steps, your display will start to work.
- To upload the '.RCG' and '.CON' files to the software, please refer to "Software Setting Instruction" in the user's manual.
- In the last step, refer to the LINSN'S LED Studio User Manual and set what is supposed to show in the displays.

# 2. One or several cabinets do not work or do not work properly.

- Check if the power supply is working properly in both input and output. (Input=110V/220V; Output=5V). If the power supply is working within 220V input and without 5V output, replacing with a new power supply is recommended. If the power supply has no 110V/220V input, check the connection of each cable.
- Check the working condition of the receiving card. Check the receiving card connection of each cable (both of power cable and flat cable) or replace with a spare receiving card.
- Check the connection of power cable and flat cable.
- Replace power cable or flat cable.
- Replace module with spare module.

## 3. One or several modules do not work or do not work properly.

- Check the connection of power cable and flat cable.
- Replace power cable or flat cable.
- Replace module with spare module.

#### 4. Part of one or several modules do not work properly.

- Check the connection of flat cable on the identified module.
- Check the working condition of PCP.
- Replace identified module with spare module.